Gratulálunk! Valószínűleg bejutottál az elsőnek megjelölt szakra. Ahhoz, hogy valóban karunk diákja lehessél, vissza kell igazolnod, el kell foglalnod az elnyert helyet. Ezt meg kell tenned szeptember 10-12 között (Péntek 9-15 óra, Szombat 9-14 óra, Vasárnap 9-12 óra), beleértve azt is, hogy az eredeti iratokat be kell hozni az egyetemre. A hely elfoglalása 2 lépésben történik.

# <mark>1. LÉPÉS</mark>

Lépjél be a már kipróbált módon a beiratkozásra is használt online platformba és keresd meg a saját dossziédat.

# Beíratott dossziék

Itt láthatod az egyetem karaira való beiratkozásod során megnyitott dossziéidat. Bármikor módosíthatod őket a beiratkozási folyamat befejezéséig, vagy létrehozhatsz újabb dossziékat.

|   |                                                                                                    | Hozz létre egy új iratkozási dossziét |
|---|----------------------------------------------------------------------------------------------------|---------------------------------------|
|   | Facultatea de<br>Licență Dosszié sz.                                                                                                | Megosztott dosszié                    |
| 1 | TAXA / TUITION<br>Informatică (in limba engleză) - Cu frecventa - Engleză - Cluj-Napoca / Computer Science (IN ENGLISH) - Full T    | Time - English - Cluj-Napoca          |
| 2 | BUGET / STATE FUNDING<br>Informatică (în limba germană) - Cu frecventa - Germană - Cluj-Napoca / Computer Science (In German) - Ful | ll Time - German - Cluj-Napoca        |
|   | Show all 🗸                                                                                                    |                                       |
|   |                                                                                                    | Igazold vissza a helyed               |

A zöld Megosztott dosszié gomb azt jelenti, hogy bejutottál valamelyik szakra. Nyomd meg a jobb alsó sarokban lévő Igazold vissza a helyed gombot. Itt láthatod, hogy melyik általad megjelölt helyre jutottál be, reméljük az elsőre. Ezen a felületen több lehetőséged van:

- Szeretnék újraelosztásra jelentkezni;
- El szeretném végezni a pszichopedagógiai képzési programot (pedagógia modult);
- Szeretnék az egyetem bentlakásában lakni ebben az tanévben;

Amennyiben **ingyenes helyre jutottál be**, az újraelosztással nem kell foglalkozz. Ha szeretnél majd tanárként dolgozni, akkor be kell jelöld a második – Pedagógiai modul – négyzetet. Ekkor az oldal alján újabb felület fog megjelenni, erről később. Ha szeretnél helyet kapni a bentlakásban, akkor be kell jelöld az illető négyzetet. Még nem lehet tudni a helyek számát és az oktatás módja sincs eldöntve.

Ha **fizetéses helyre jutottál be** és a beiratkozásnál bejelölted az ingyenes helyet is, mindenképpen jelöld be, hogy szeretnél jelentkezni az újraelosztásra. Ez azt jelenti, hogy amennyiben nem mindenki foglalja el/igazolja vissza a helyét, van esélyed átkerülni ingyenes helyre. Ettől függetlenül a tandíjat be kell fizetned, lásd később!

Ha **sehova nem jutottál be**, azt jelenti, hogy várólistán vagy. Be kell jelölnöd az újraelosztás négyzetet. Amennyiben az elődleges visszaigazolások után maradnak helyek bekerülhetsz valamelyik helyre. Ebben az esetben is szükség lesz visszaigazolásra.

# lgazold vissza a helyed

Ellenörizd a felvételi előzetes eredményét, és foglald el a megszerzett helyet, vagy jelentkezz újraelosztásra.

| FOR  | RDULÓ: 2                                                                       | ELVÉTELI IDŐSZAK: Vara |  |  |  |  |  |  |  |  |
|------|--------------------------------------------------------------------------------|------------------------|--|--|--|--|--|--|--|--|
| А    | következő helyre nyertél felvételt:                                            |                        |  |  |  |  |  |  |  |  |
|      | Facultatea de                                                                  |                        |  |  |  |  |  |  |  |  |
| s    | Szak                                                                           |                        |  |  |  |  |  |  |  |  |
| K    | Képzési forma:                                                                 |                        |  |  |  |  |  |  |  |  |
| F    | Finanszirozási forma:<br>Igazolvány száma:                                     |                        |  |  |  |  |  |  |  |  |
| Igaz | lgazold vissza a helyed vagy jelentkezz újrælosztásra.                         |                        |  |  |  |  |  |  |  |  |
|      | Szeretnék újraelosztásra jelentkezni                                           |                        |  |  |  |  |  |  |  |  |
|      | El szeretném végezni a pszichopedagógiai képzési programot (pedagógiai modul). |                        |  |  |  |  |  |  |  |  |
|      | Szeretnék az egyetem bentlakásában lakni ebben a tanévben                      |                        |  |  |  |  |  |  |  |  |

#### Tovább görgetve megjelenik az ablak alsó része:

Igazold vissza a helyed vagy jelentkezz újraelosztásra.

- 🗆 Szeretnék újraelosztásra jelentkezni
- El szeretném végezni a pszichopedagógiai képzési programot (pedagógiai modul).
- Szeretnék az egyetem bentlakásában lakni ebben a tanévben

# Töltsd fel a beiskolázási szerződést

Töltsd le a beiskolázási szerződést az alábbi gombra kattintva. Töltsd fel az ALÁÍRT dokumentumot a Beiskolázási szerződés mezőbe.

| Töltsd le a beiskolázási szerződést | Töltsd le a beiskolázási szerződést |
|-------------------------------------|-------------------------------------|
| Contract de scolarizare             |                                     |
|                                     |                                     |
| Tölts fel egy vagy több fájlt       |                                     |
|                                     |                                     |
|                                     |                                     |
|                                     |                                     |

Igazold vissza a helyed

Itt a Töltsd le a beiskolázási szerződést gombra kattintva egy kitölthető pdf dokumentumot tudsz letölteni. Ennek a kitöltési módjáról találsz lennebb részleteket. Ezt a dokumentumot kitöltve és aláírva vissza kell tölteni a megfelelő helyre.

Ha a **Pedagógiai Modult** is kijelölted, meg fog nyílni egy további felület, ahol le lehet tölteni a pedagógiai modul leírást tartalmazó dokumentumot – **Descarca ghid modul pedagogic** – és egy újabb szerződést – **Töltse le a monoszakos pedagógiai modul szerződését**. Ezt a szerződést **kitöltve** és **aláírva** vissza kell tölteni a megfelelő helyre.

Ha **fizetéses helyre** jutottál be ki kell fizetned a tanulmányi díj egy negyedét, vagyis 700 lejt. Amennyiben a teljes összeget kifizeted 10%-os kedvezményben részesülsz. A kifizetés történhet online a már ismert módon. Ha más módon fizettél, akkor a megfelelő jelölő kiválasztása után fel kell töltened a kifizetést igazoló dokumentumot. Amennyiben az újraelosztás nyomán bekerülsz ingyenes helyre, a befizetett tandíjat vissza fogod kapni az első félév során!

| Tölts fel egy vagy több fájlt                                                                                                    |                                                                                                    |
|----------------------------------------------------------------------------------------------------|----------------------------------------------------------------------------------------------------|
|                                                                                                    |                                                                                                    |
| Descarcă ghid modul pedagogic                                                                                                    | os pedagógiai modul szerződését                                                                                                    |
| Tolts fel egy vagy tobb fájlt                                                                                                    |                                                                                                    |
| Fizesd ki a felvételi díjakat                                                                                                    |                                                                                                    |
| Befizetheted a teljes tandíjat, vagy fizethetsz részletekben is. A részletfizetés mellett döntesz, fizesd be a tandíj első részletét.<br>bizonylatot. | A teljes tandíj befizetése esetén 10%-os kedvezményben részesülsz. Ha<br>Fizettél már más fizetési módot használva? Töltsd fel a fizetést igazoló |
| Fizess online                                                                                                    |                                                                                                    |
| <ul> <li>Első részlet</li></ul>                                                                                                    | tandíjcsökkentéssel                                                                                                    |
| Össze                                                                                                    | esen:                                                                                                    |
|                                                                                                    | Díj befizetése                                                                                                    |
| <ul> <li>Tölts fel egy befizetési dokumentumot</li> </ul>                                                                                             |                                                                                                    |
|                                                                                                    |                                                                                                    |
|                                                                                                    | lgazold vissza a helyed                                                                                                    |

Attól függetlenül, hogy melyik helyzetben vagy, a szükséges beállítások és dokumentum feltöltések után NAGYON FONTOS megnyomni az Igazold vissza a helyed gombot! A "Saját dossziéim" résznél ellenőrizheted a visszaigazolt dossziéidat.

A továbbiakban bemutatjuk a szerződésnek azokat a részeit, amit ki kell tölteni. A szerződésen több szerkeszthető ablak van, de nem mindegyikbe kell írni. A román nyelvű szerződést kötelező kitölteni! Ezt a szerződést két példányban ki kell nyomtatni és eredetiben be kell hozni a karra.

Lentebb részletesen láthatóak a kitöltendő ablakok. Csak oda kell írni, ahol a piros számok vannak.

### Az első oldal felső része:

#### ROMÂNIA UNIVERSITATEA "BABEȘ-BOLYAI" DIN CLUJ-NAPOCA FACULTATEA DE 1

#### CONTRACT DE STUDII UNIVERSITARE

STUDENȚI ADMIȘI LA FORMA DE ÎNVĂȚĂMÂNT CU FRECVENȚĂ

Nr. \_\_\_\_ / \_\_\_\_ 2020

Art. 1. <u>Temei juridic</u>: Legea educației naționale nr. 1/2011, O.U.G. nr. 133/2000 cu modificările la zi, art. 1166 din Legea nr. 287/2009 privind Codul civil, Hotărârea Senatului U.B.B. nr. 11516/19.09.2005 privind criteriile de ierarhizare anuală a studenților pe locurile bugetate și Hotărârea Senatului U.B.B. nr. 5516/31.03.2020 de aprobare a Regulamentelor de taxe pentru anul universitar 2020-2021.

# Az 1 helyre kell írni: Geografie

#### Az első oldal alsó része:

#### Art. 2. Părțile contractului:

2.1. UNIVERSITATEA "BABEȘ-BOLYAI", cu sediul în Cluj-Napoca 400084, str. Mihail Kogălniceanu nr. 1, cont RO35TREZ21620F330500XXXX deschis la Trezoreria Cluj-Napoca, cod fiscal 4305849, reprezentată legal de Rector Prof. univ. dr. Daniel David, în calitate de instituție de învățământ superior de stat acreditată, înregistrată ca operator de date cu caracter personal sub nr. 5533, denumită în continuare UNIVERSITATE și

| 2.2. Dl/D-na                                |       |      |          |      |           |    | , cu domiciliul în |      |        |               | în           | , str    |                |  |
|---------------------------------------------|-------|------|----------|------|-----------|----|--------------------|------|--------|---------------|--------------|----------|----------------|--|
|                                             | ,     | nr.  | _, ap.   |      | , județul | _2 |                    | _, n | ăscut( | ă) la data de |              | , ide    | ntificat(ă) cu |  |
| actul de identi                             | itate |      | seria    | n    | r         |    | , CNP              |      |        |               | , în calitat | e de stu | dent(ă) al(a)  |  |
| Universității "Babeș-Bolyai", Facultatea de |       |      |          |      |           |    |                    | 3    |        | _             |              |          | , domeniul     |  |
| 4                                           |       | , sp | ecializa | area | 5         |    |                    | ,    | nivel  | 6             |              | , regim  | de finanțare   |  |

fără taxă(buget) O/ cu taxă O, denumit(ă) în continuare STUDENT.

#### Art. 3. Obiectul contractului:

#### 2 – személyes adatok

### **3** – Geografie

4 – geografie

5 – a szak, ahova bejutottál, magyar vonal esetén:

Geografie – linia maghiara vagy

Planificare teritoriala – linia maghiara vagy

Geografia turismului – linia maghiara vagy

Turism și dezvoltare teritoriala - a magyar nyelvű mesterképzés esetében

Természetesen, ha valamilyen más szakra jutottál be akkor azt írd be.

6 – alapképzés – licență vagy mesterképzés masterat

A következő sorban ki kell választani a megfelelő gombot ingyenes – **buget** vagy fizetéses – **taxă**.

### A negyedik oldal alsó része:

9.3. În cazul apariției unor litigii izvorând din interpretarea, executarea sau rezilierea prezentului contract părțile se vor adresa instanțelor competente din Cluj-Napoca.
9.4. Prezentul contract s-a încheiat astăzi 7 2020, la UNIVERSITATE, în 2(două) exemplare, câte unul pentru fiecare parte contractantă.
9.5. Pentru UNIVERSITATE prezentul contract este semnat de către Decanul Facultății de 8 , împuternicit în baza Deciziei nr. din emisă de Rectorul UNIVERSITĂȚII.

#### UNIVERSITATEA "BABEȘ-BOLYAI" DIN CLUJ-NAPOCA

#### STUDENT

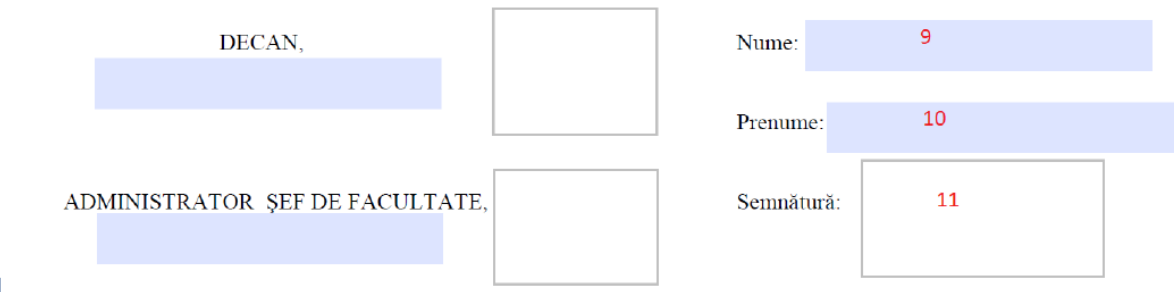

4 Formular redactat de Biroul Juridic al Universității Babeș-Bolyai din Cluj-Napoca. Nu necesită viză de legalitate. Se listează numai fațăverso. Asigurarea conformității datelor completate personal de student revine exclusiv acestula.

- 7 dátum
- 8 Geografie
- 9 családnév
- 10 keresztnév
- 11 aláírás.

Az utolsó, 6. oldalon – *Declarație de consimțământ* – a saját adatokat kell beírni, majd dátum és aláírás. Az így kitöltött dokumentumot a platform megfelelő helyén kell feltölteni a

rendszerbe. És persze meg kell nyomni az oldal alján lévő Igazold vissza a helyed gombot. Ezzel a visszaigazolás folyamatának első lépése lezárult.

# <mark>2. LÉPÉS</mark>

Ugyancsak a szeptember 10-12 időszakban, (Péntek 9-15, Szombat 9-14, Vasárnap 9-12) el kell vinned az eredeti iratokat a Földrajz kar székhelyére (Cluj-Napoca, Str. Clinicilor 5-7). Ezt megteheted személyesen vagy valaki, akinek adsz egy felhatalmazást.

További részletek találhatók a dosszié összeállításáról a következő linkeken:

# <u>Alapképzés</u>

# <u>Mesterképzés</u>

Amennyiben az újraelosztásra jelentkeztél figyeld a szeptember 13-án megjelenő – visszaigazolás utáni – eredményeket. Ha csak ezután kerülsz be valamilyen helyre ugyanúgy vissza kell igazolnod a helyed. Erre szeptember 14-én lesz lehetőséged.

A júliusi felvételi időszak végleges eredményei szeptember 15-én lesznek kifüggesztve.